# COMO FIRMAR DOCUMENTOS EN PDF PARA PODER PRESENTAR LA CANDIDATURA "II CONVOCATORIA DE LOS PREMIOS DE INVESTIGACIÓN DEL CGE"

# **ÍNDICE:**

| 1. | FIRN | /IAR EL DOCUMENTO Y ESCANEARLO                              | 3 |
|----|------|-------------------------------------------------------------|---|
| 2. | FIRN | /A FOTOGRAFIANDO EL DOCUMENTO DESDE EL MOVIL O TABLET       | 3 |
| 3. | INSE | RTAR LA FIRMA DIGITAL DE DOCUMENTOS PDF EN UN PC O PORTATIL | 4 |
| 3  | .1.  | Descarga de software                                        | 4 |
| 3  | .2.  | Como insertar una Firma en un documento PDF                 | 4 |
| 4. | INSE | RTAR LA FIRMA DIGITAL DE DOCUMENTOS EN EL MOVIL O TABLET    | 6 |
| 4  | .1.  | Descarga de la aplicación para escanear documentos          | 6 |
| 4  | .2.  | Como escanear documentos                                    | 6 |

## COMO FIRMAR DOCUMENTOS EN PDF PARA PODER PRESENTAR LA CANDIDATURA "II CONVOCATORIA DE LOS PREMIOS DE INVESTIGACIÓN DEL CGE"

Para poder participar como Candidato a los **Premios del CGE,** todos los documentos a cumplimentar deben presentarse **"firmados y en formato PDF".** 

#### **Bases reguladoras:**

https://www.consejogeneralenfermeria.org/pdfs/premios2022/BASES%20PREMIOS%20INV ESTIGACION%20CGE.pdf

### Para descargar la documentación debe clicar en el siguiente enlace:

https://www.consejogeneralenfermeria.org/profesion/premios-y-becas/premios-deinvestigacion/premios-de-investigacion-2022

#### Y descargar los modelos:

- Solicitud
- Memoria del Proyecto o Tesis
- Currículum

Los modelos descargados en "formato Word" deben "convertirse a formato PDF" y firmarlos para remitirlos a Instituto Español de Investigación Enfermera a la dirección de correo electrónico: instituto@consejogeneralenfermeria.org

### 1. FIRMAR EL DOCUMENTO Y ESCANEARLO

Una de las opciones para poder realizar la firma seria descargando la documentación, cumplimentarla, imprimirla, firmarla y escanear el documento (con impresora con función de escáner o con un escáner directamente).

Por último, proceder a su envió por email al:

Instituto Español de Investigación Enfermera: instituto@consejogeneralenfermeria.org

### 2. FIRMA FOTOGRAFIANDO EL DOCUMENTO DESDE EL MOVIL O TABLET

Otra opción para poder realizar la firma sería descargando la documentación, cumplimentarla, convertirla a PDF, imprimirla e insertar la firma de manera manual (a mano o con el sello de la firma). A continuación, realizar una foto desde el móvil o Tablet del documento completo para proceder a su envío por e-mail a:

Instituto Español de Investigación Enfermera: instituto@consejogeneralenfermeria.org

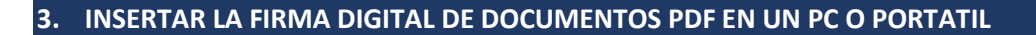

### 3.1. Descarga de software

Descargar la aplicación de PDF Adobe Acrobat Reader DC (es gratuito).

#### 3.2. Como insertar una Firma en un documento PDF

Abrir el documento a cumplimentar y en el "menú de ajustes" y a nuestra derecha (nos dirigimos a ese menú), bajamos con el cursor hasta encontrar la opción "rellenar y firmar" (clicar).

| chivo Edición Ver Firma electrónica Ventana Ayuda                                                                                                    |                             |                                                                                                    |  |  |  |
|----------------------------------------------------------------------------------------------------|-----------------------------|----------------------------------------------------------------------------------------------------|--|--|--|
| Inicio Herramientas Premios CGE 2022                                                                                                    | x                           | () 🖡 🍣                                                                                                    |  |  |  |
| 🖺 🛧 ሱ 🖶 🔍 🕐 🕓 🔤                                                                                                    | 3 📐 🖑 🕞 🕀 69,5% 🕶           |                                                                                                    |  |  |  |
| Entermaria de Catagias Oficiales     DE Entermaria de España      ILEDICIÓN PREMIOS DE INVESTIGACIÓN DEL     SOLICITUI      O. TÍTULO DEL PROYECTO.      DEL PROYECTO.      CATEGORÍA.      Mejor tesis doctoral enfermera leida y defendid     X10 × 297 mm     Ambito Hospitalario (modelo de Memoria nº 1). | a (modelo de Memoria nº 2). | Búsqueda de herramientas         Image: Crear archivo PDF         Image: Combinar archivos         Image: Combinar archivos         Image: Combinarchivos         Image: Combi |  |  |  |
| A continuación (clicar) en                                                                                                    | [Ab X ✓ O — ● 🖉 Firm        | mar                                                                                                    |  |  |  |
| " •~~ " y ahí                                                                                                    |                             |                                                                                                    |  |  |  |

- <u>Añadir firma</u> (seleccionamos esta).
- Añadir iniciales.

disponemos de dos

opciones:

Una vez seleccionada "**añadir firma**", se abrirá una ventana donde vamos a poder escoger entre estas 3 opciones:

Añadir firma 🔹

Añadir iniciales 🔹

• Escribir con el teclado.

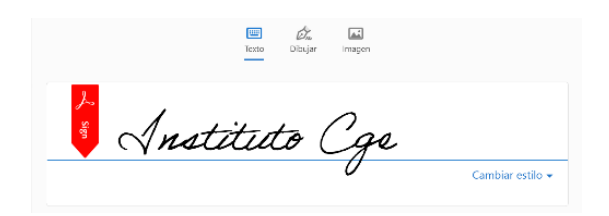

• Dibujar con el ratón.

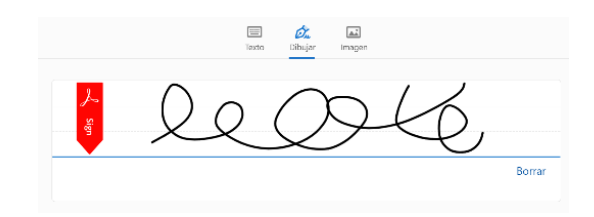

• Insertar imagen.

|                                  | Tere Diage Inspec   |
|----------------------------------|---------------------|
| 8                                | Sabacher ar innegen |
| <ul> <li>Gasete brims</li> </ul> |                     |
|                                  | Camily form         |

Antes de insertar la imagen en el documento, se debe tener ya creado un archivo con la firma digitalizada. Hay varias maneras de hacerlo, pero la más rápida y sencilla es **"coger un folio en blanco, firmar en él** (ya sea firmado a mano o con el sello de la firma), **hacer una foto con el móvil y después enviarlo al pc**".

Una vez realizado el anterior paso, al **"clicar insertar imagen",** se debe "**adjuntar la firma creada"** y a continuación arrastrar el puntero del ratón hacia la parte requerida donde va a ir la firma.

| 🖗 Seleccionar imagen                                                                                                    | ×                                                     |               | 5. FIRMA DE CONFORMIDAD CON LAS BASES DE LA CONVOCATORIA.                                                                                                    |
|----------------------------------------------------------------------------------------------------|-------------------------------------------------------|---------------|----------------------------------------------------------------------------------------------------|
| € → ↑ 3 > Lite capito       Copenciar       € Anioneginemistic       © Copenciar       © Copenciar                                                                                                    | V D Phace on fick explose                             | Instituto Cge | La firma de esta solicitual implica la lectura, comprensión y acoptación de las bases de la convectorna:<br>Eran tokación a los empiritars establecidos en la Cansocatoria de las germinos de investigan inte del Cannejo<br>terretori de Laformente, el investigandos principal ganardina que caenta con totario tos antonicontones<br>portientes un parte de las ejectorias en constructivas de las distancementes de las establecidos de<br>la presente solicitar, a montecial indenom y norma de las declarados en de las espectados de las establecidos que<br>publicos declaradas especteros de las de as de adarcadas de las Activines, moniferia empiradas en acuandos de las de astru-<br>cantas de las declaras especteros de las de a las de astru-<br>cantas de las espectas de las de las de las de activas de astru-<br>cantas de las espectas de las de las de                                                                                                    |
| Nava capeta     Descripta     Descripta | Objetos 3D                                            |               | Numice Authors<br>The<br>Frence<br>Frence<br>F |
| Nombre                                                                                                    | Formatos de imagen compatibli      Abrir     Cancolar |               | Pógina 2 de 3                                                                                                    |

Finalizado el proceso "se guarda el documento completo, firmado y convertido a PDF", listo para enviar por e-mail.

## 4. INSERTAR LA FIRMA DIGITAL DE DOCUMENTOS EN EL MOVIL O TABLET

## 4.1. Descarga de la aplicación para escanear documentos

Descargar la aplicación en el móvil o Tablet "Cam Scanner" para IOS o Android válida para escanear documentos.

| 4.2. Como escanear documento                                                   | )S                     |                     |                    |               |
|--------------------------------------------------------------------------------|------------------------|---------------------|--------------------|---------------|
| Jna vez registrado, iniciar la app<br>v pulsar en la <b>"flecha roia de la</b> | Q Busc                 | ər                  |                    |               |
| cámara" (abajo derecha).                                                       |                        |                     | 2                  | 13            |
|                                                                                | Escarer<br>Inteligente | Hernamientaa<br>PDF | Importar<br>Imagen | Importar Doc. |
|                                                                                | 22                     |                     | E8 <sup>600</sup>  | ==            |
|                                                                                | Escanear ID            | imagen a<br>Texto   | Mejorar<br>retrato | Todo          |
|                                                                                | Docs Rec               | ientes              |                    |               |
|                                                                                |                        | CamScanne           | r 04-25-202        | 212.50        |
|                                                                                |                        | Creado 25/4/22      | 12.50              |               |
|                                                                                |                        | CamScanne           | r 03-28-202        | 2 10.35       |

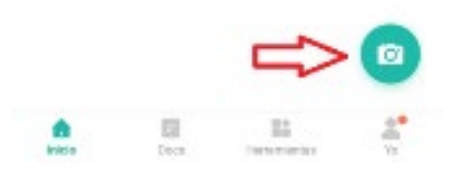

Greeder/25/1/12 10:35

10.

Seguidamente se procederá a "escanear del documento ya firmado".

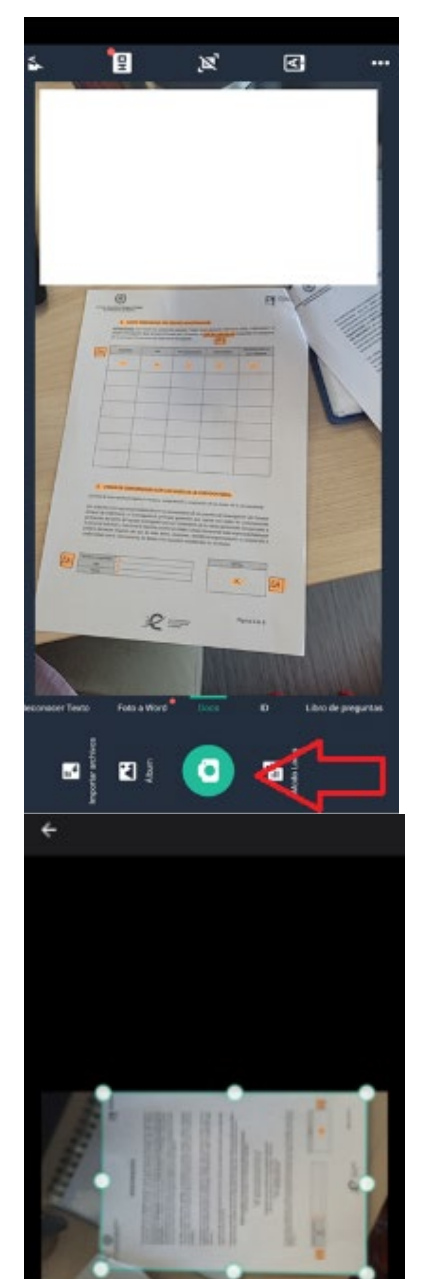

c

2

3

Realizada la captura, "**ajustar la imagen al documento**". Pulsar "Siguiente" (abajo derecha). Una vez "recortado el documento" de forma "manual o automática", "clicar en chek" (abajo derecha) para finalizar la edición.

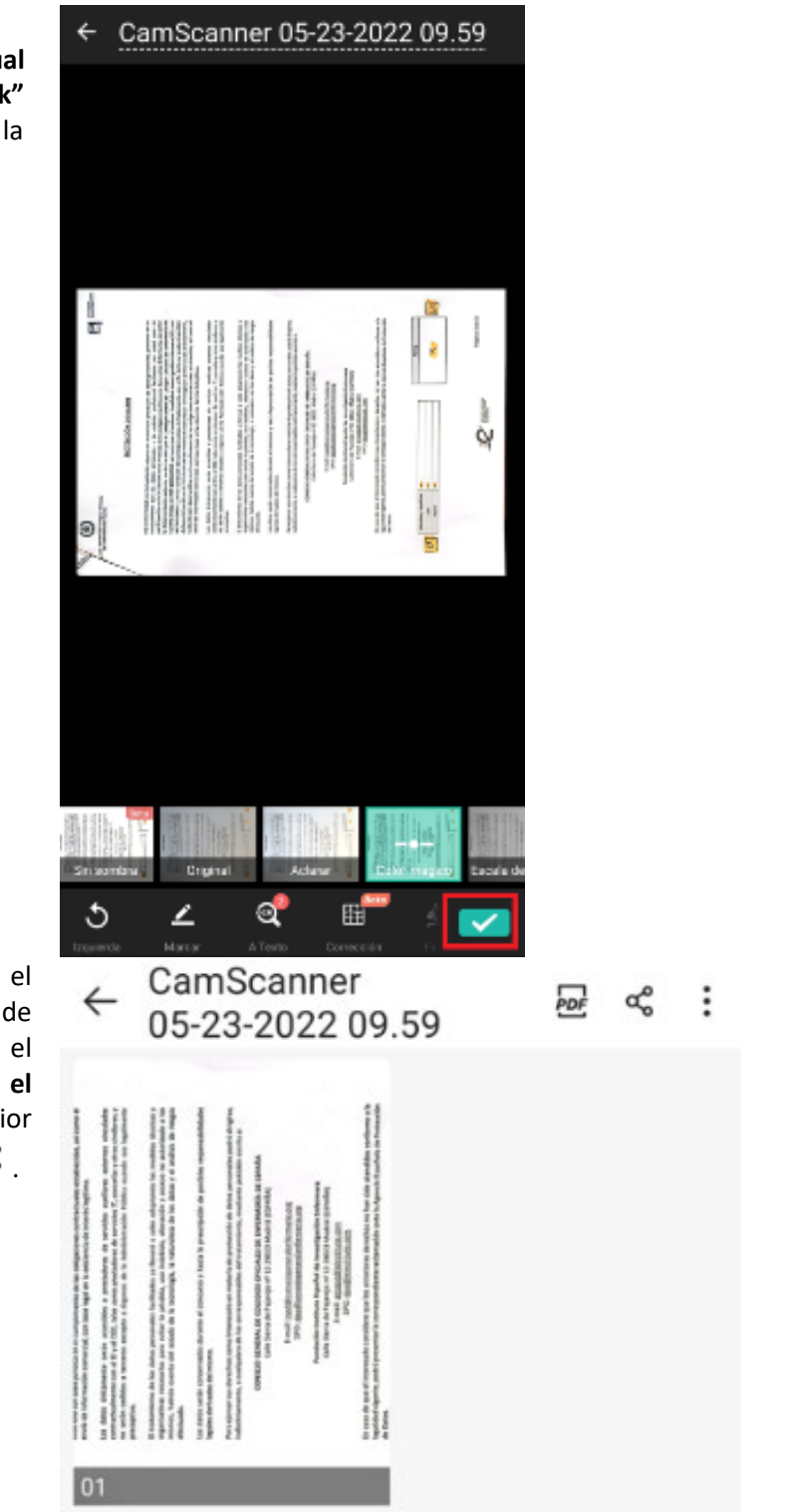

Seguidamente aparece el documento escaneado, se puede convertir pulsando sobre el "icono PDF" o "compartir el documento" en la parte superior derecha de la pantalla Se puede "compartir en PDF o enviarlo por email".

| Compartir link                                        | Compartir vía                                   |                                       |
|-------------------------------------------------------|-------------------------------------------------|---------------------------------------|
| (S) (C) (C) (C) (C) (C) (C) (C) (C) (C) (C            | Curliosk Gmail                                  | De                                    |
| Otras formas de compartir                             | -                                               |                                       |
| La versión en PDF llevará la filigrana de CamScanner. | 🕓 🖵 🖳                                           | cs Para                               |
| 224                                                   | WhatsApp Envior a PC Guardar en C<br>local      |                                       |
| Compartir PDF (0.32MB)                                |                                                 | CamScanner 05-23-2022 09.59.pd        |
| Compartir Word (0.32MB) 🗳                             | Adobe Acrobat Lector de PDF Office<br>de Drive  | <ul> <li>Escribe un correo</li> </ul> |
| Compartir JPG (0.31MB)                                | Q Q 👼                                           | *                                     |
| Compartir como Imagen Larga                           | Samsung Lector de PDF Imprimir I<br>Notes       | GamScann2 09.59.pdf ×                 |
| Extraer Texto (0.2008) O                              | ×× 📥 🕣                                          | 3                                     |
|                                                       | Compartir con OneDrive Quick Share Pr<br>Nearby | vate Shu                              |